## Ovid**Today**™

# OvidToday™の機能と基本操作

| はまします。<br>たましたのではでは、<br>たましたのではではで、<br>していましたのでは、<br>たましたので、<br>していましたので、<br>していたので、<br>していましのでのでのでので、<br>していましたので、<br>していましていたので、<br>していたので、<br>していましてい | 収録論文-                                                                                                    | -覧の表示例<br>274<br>OvidTockay                                                                                                    | Add Journals                                                                                                    |
|----------------------------------------------------------------------------------------------------|----------------------------------------------------------------------------------------------------|----------------------------------------------------------------------------------------------------|----------------------------------------------------------------------------------------------------|
| し<br>Issues 閲覧可能なボリューム・ナンバーを表示します。<br>過去6ヶ月分を閲覧することができます。                                                                                                    | 130(130):1617-<br>Ubiquitin-Like<br>In a Mouse Me<br>Abstract<br>13(-0):1599<br>• Abstract<br>Backgound-<br>vivues such<br>stimulated g | 1624, October 38, 2014                                                                                                    | Da<br>論文のタイトルを<br>タップすると、<br>記事本文が<br>表示されます。<br>motion conference works                                                                                                    |
| Publish Ahead of Print      先行オンライン記事を表示します。      こ      メニューを展開します。      My Reading List に登録した論文は、オフラインでも閲覧できます。                                                                                                    | Add Journals                                                                                                    | 18susts-in CVB3-Infected mise, the absence of protein n<br>scenario of myospin and the same of the superssion of<br>iomyospic contributed significantly used in the superssion of<br>vy van iters were markedly elevated by possibility of the<br>STP ーナル登録画面に | notification with ISG15 was accome<br>mortality and hear takene. We for that<br>of waterplication. In the absence an intact<br>of waterplication of the state of the state<br>(本) and weal PNA persisted in ISG1                                                                                                    |
| My Profile で個人アカウントの内容や  登録ジャーナルの確認・解除ができます。  メニュー展開時の画面                                                                                                    | ☆ 論文を My                                                                                                    | Reading List に登録しま<br>記事本文の表示(                                                                                                    | ます。<br>列                                                                                                    |
| C LE RANG<br>C LE RANG<br>C LE RANG | 文をMy Reading<br>stに登録します。<br>+ 未登録<br>一 登録済                                                                                             |                                                                                                    | (b) (b) (c) (c) (c) (c) (c) (c) (c) (c) (c) (c                                                                                                    |
| 11 Nac Nac Nac Na Peril      12 Nac Nac Nac Nac Nac Nac Nac Nac Nac Nac                                                                                                    |                                                                                                    | <text><text><text><footnote></footnote></text></text></text>                                                                                                    | Anothing compares of a dimension parameters of the area interpretent of the anothen the anothen the an |

インターネットアクセスができない環境では、My Reading List内の論文のみ閲覧ができます。

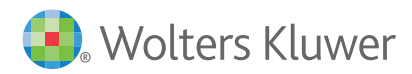

# OvidToday<sup>™</sup> 初期設定手順

## ① ご利用の携帯端末にアプリをダウンロードします

OvidTodayは、iPhone、iPad/iPad Mini、Androidタブレット用 アプリを無料で提供しています。検索サイト、App Store、Google play または Amazon Appstore にて【OvidToday】を検索するか、 右のQRコードをスキャンしてアプリをダウンロードしてください。

## ② アプリを起動します

0 アイコンをタップして、アプリを起動します。 Ovid Toda

固定IPアドレスを有する施設内のWi-Fiからアクセスしている場合

Let's Get Started > をタップしてください。 ● 認証後90日間は、インターネットアクセスができる環境であれば固定 IPアドレスは不要です。

90日以内に固定IPアクセスをすることで再認証されます。

固定IPアドレスを持たない施設内のWi-Fi、もしくは個人携帯ネットワークから

固定IPアドレスをもとに自

動的に認証が行われます。

ただし、施設登録IPアドレ

スからアクセスしていな

い場合、もしくはIP認証ア

クセスではない場合は、

左画面が表示されます。 図 書館アクセス管理者にお 問い合わせください。

### アクセスしている場合

Login using your OvidSP ID and Passworld または

Login with Token Access をタップしてください。

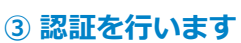

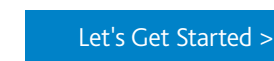

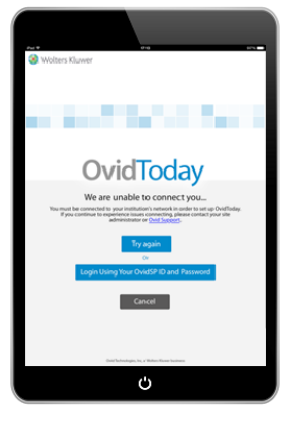

Login with Token Access

トークンを取得してログインする手順は、最終ページをご参照ください。

## ④ マイアカウントを作成します

Create a Personal Account をタップしてください。

すでにマイアカウントを作成していて、パスワードを忘れた場合は、 Forgot Password をタップしてください。登録済みのメールアドレス宛 に新しいPasswordが送付されます。

【パスワード再取得後のログイン手順】

- IDと新しいPasswordを入力します。
- I agree to the Terms of Use に ✓ を入れます。
- Submit をタップします。

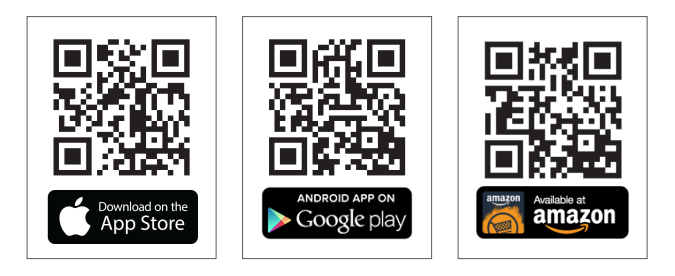

## アプリ初回起動時の画面

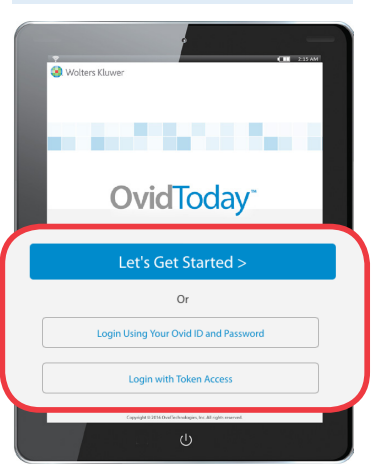

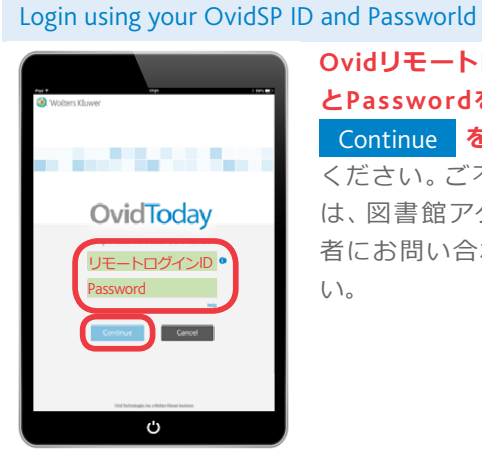

## OvidリモートログインID とPasswordを入力し、 Continue をタップして ください。ご不明の場合 は、図書館アクセス管理 者にお問い合わせくださ い。

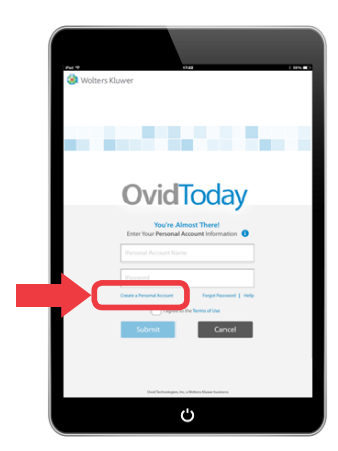

## OvidToday<sup>™</sup> 初期設定手順

### ④ マイアカウントを作成します(続き)

以下の項目を入力してください。

- ファーストネーム
- ラストネーム
- 任意のメールアドレス (ハイフン不可)
  メールアドレスはパスワード再発行時に使用します
- 任意のID(半角英数字のみ、スペース不可)
- 任意のパスワード(6~8文字、A~Z、a~z、0~9のみ、スペース・記号不可)
- 職業種別(選択)
- 所属機関・施設名称
- 所属機関・施設種別

l agree to the Terms of Use に ✓ を入れ、 Submit をタップします。

#### ⑤ ジャーナルを選択します

現在ログインしている施設で購読しているOvidジャーナルを選択することができます。表紙の左側の 〇 をタップして選択します (未選択 〇 / 選択 〇)。

検索ボックスジャーナル名を入力して検索します

Find by Category 関連診療科ごとにジャーナルを表示します

Journal by A - Z アルファベット順にジャーナルを表示します

選択が完了したら、 Go to your OvidToday をタップします。

#### 以上で初期設定は完了です。

#### 登録ジャーナルを追加・削除したい時は・・・

① をタップして、My Profile (個人アカウント情報) 画面を開きます。

ジャーナルを追加する・・・ Add Journals をタップします

ジャーナルを削除する・・・登録済みのジャーナルを左にスワイプすると 【Delete】が表示されます。【Delete】をタップ すると登録が解除されます

## OvidToday<sup>™</sup>よくあるご質問

Q:OvidTodayは施設を退職した場合でも利用可能ですか? A:いいえ、利用はできません。

- Q:オフライン (インターネットアクセスができない環境) での利用は可能ですか?
- A: My Reading Listに登録した論文の閲覧のみ可能です。 再ログイ ンをした際、登録した論文PDFファイルが消失する場合があり ます。その場合はインターネット環境下でリストをタップする ことで、再保存されます。
- Q:OvidリモートログインID・Password経由で利用しています。セ キュリティ上パスワードが定期的に変更されます。パスワード が変更されるとどうなりますか?
- A:設定時に入力したパスワードと照合ができないため、パスワードの入力が求められます。新しいパスワードを入力してください。認証確認後、今までのOvidTodayが表示されます。

- Q:固定IPアドレスを有する施設内Wi-Fi経由で利用しています。施設外では利用できないのでしょうか?
- A:初回接続時に施設内Wi-Fiの固定IPアドレスで認証が行われて から90日間は、インターネットアクセスができる環境で利用で きます。なお再度施設内Wi-Fi経由で利用することで、90日間 利用が延長されます。
- Q:マイアカウントのPasswordを忘れてしまいました。
- A:登録済みのメールアドレスに新しいPasswordが送付されます。 【④ マイアカウントを作成します】をご参照ください。
- Q:OvidToday再インストール後にMy Reading ListのPDFが表示されません。
- A:再インストール後はリストは残りますが、PDFデータは引き継 がれません。インターネット環境下でリストをタップすること で再保存されます。

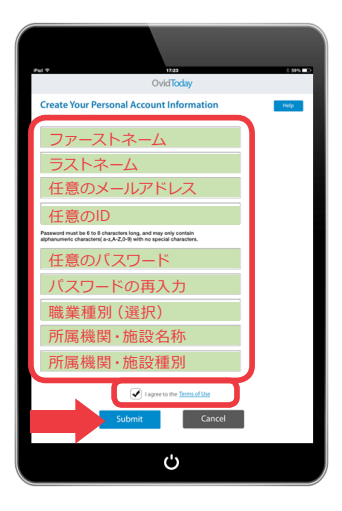

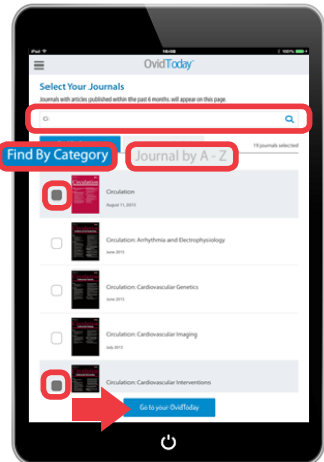

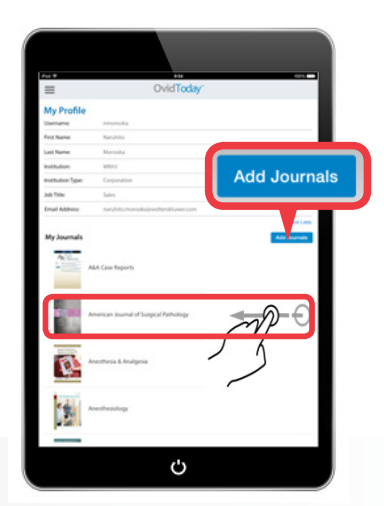

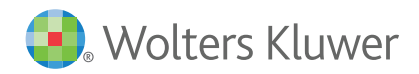

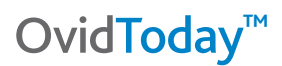

## OvidToday Token Access (トークンを取得してログインする)

Ovid [ <u>http://ovidsp.ovid.com/autologin.html</u> ] でトークンを生成し、OvidToday へのアクセスを可能にする便利な機能です。 OvidToday アプリをダウンロードした端末があれば、いつでも、どこからでも OvidToday をご利用いただけます。

### トークンの取得方法:

- 1. App Store, Google Play, または Amazon Appstore からアプリをダウンロードします。アプリは無料です。
- 2. ウェブブラウザから、通常と同じ方法で Ovid [<u>http://ovidsp.ovid.com/autologin.html</u>] にログインします。
- 3. マイアカウントにログインします。

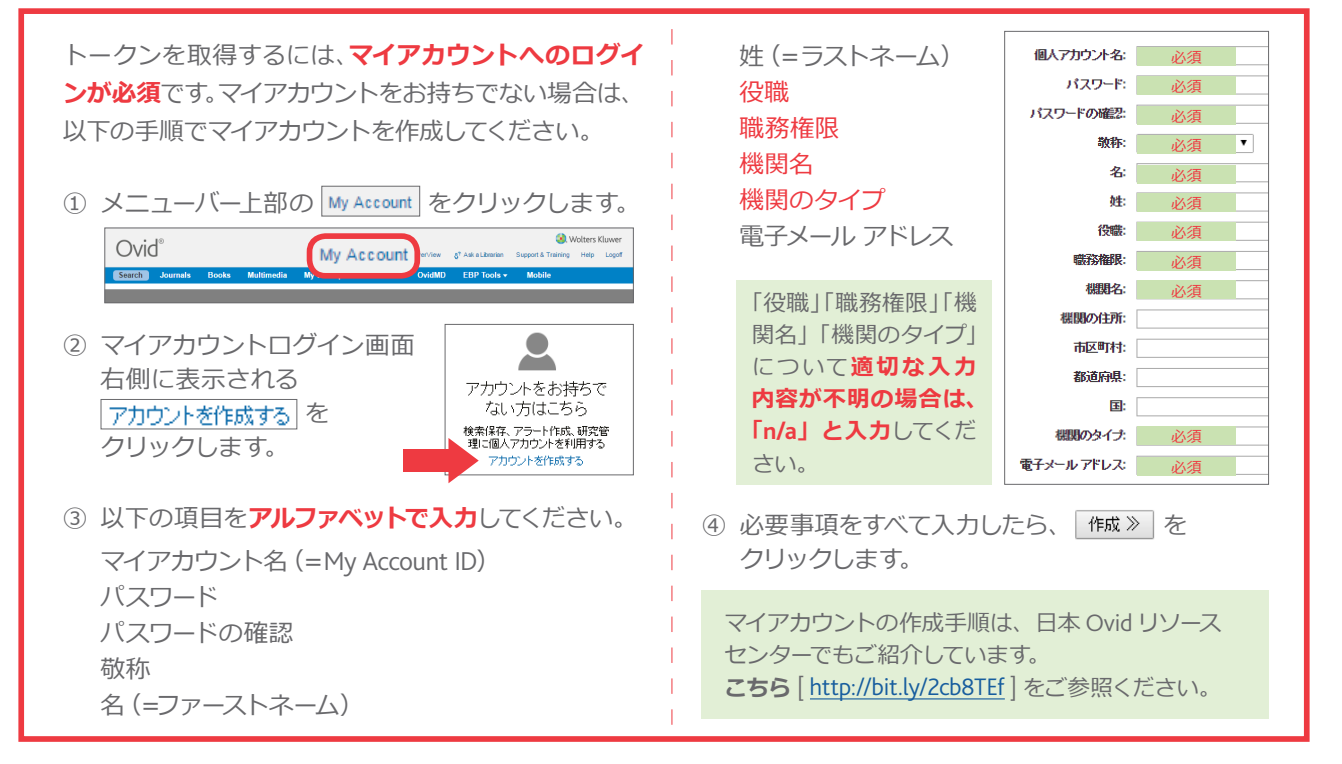

- 4. メニューバー右端の Mobile (日本語表示画面では「モバイル」) タブを クリックし、OvidToday のページに移動します。
- 5. Generate Access Token (日本語表示の画面では「**アクセストークンを生成** する」)をクリックします。
- 6. マイアカウントにログインした状態で Generate Access Token をクリック すると、登録済みのメールアドレス宛に、ただちにメールが送信されます。
- OvidTodayアプリをインストールした端末からメールを開きます。
  tap this link on your first visit to the app をタップすると OvidToday アプリが開き、ジャーナルの閲覧が可能になります。

リンクは、**一度タップするか、送信後24時間経過すると無効**になります。

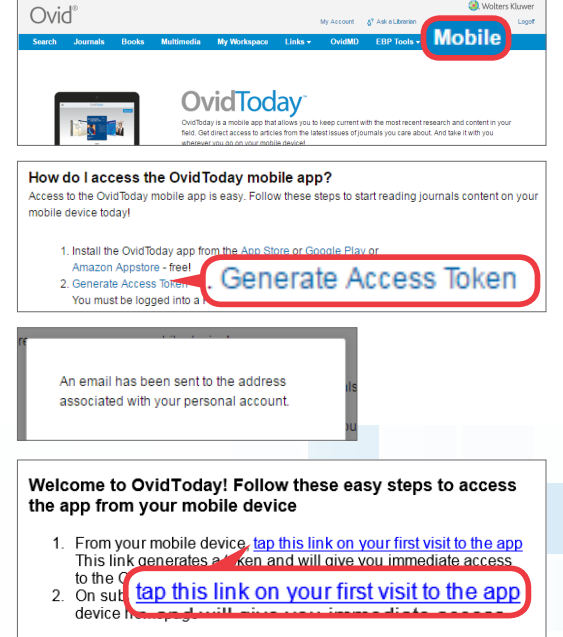

トークンの有効期限は、初回ログインから90日間です。期限が切れてしまった場合は、上記手順に従って 再度トークンを取得していただくことで、再び OvidToday のご利用が可能になります。

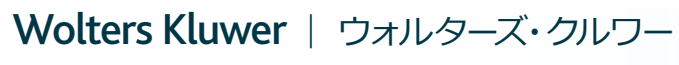